#### Renewables Portal Off Site Subscription Fee Utility Billing

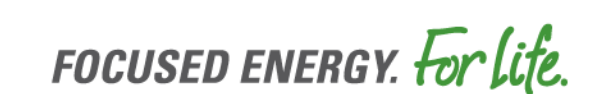

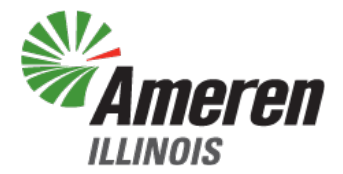

- Generation Owner/User must agree to Ameren Terms and Conditions prior to entering banking information
- Account number must be all numeric characters up to 20 characters
- Routing number must be 9 numeric characters
- The Owner Approve field will only appear when the Banking Status is Pending Active

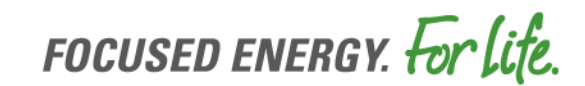

- Penny test steps:
  - Step 1 Enter banking information/Banking Status is Inactive
  - Step 2 Next business day/Penny test has been executed/Banking Status is updated to Pending Active
  - Step 3 Update the Owner Approved field to Yes or No depending on the success of the penny test
    - Yes Developer has verified receipt of the penny in their bank account
    - No After 5 business days, and no penny has been received in their bank account or banking information is incorrect
  - Step 4 Ameren will verify that a penny was deducted from the appropriate account
  - Step 5 Next business day, Banking Status will update to Active or Fail
    - Fail Developer needs to resubmit banking information to restart the penny test
    - Active Developer can move forward with entering their default rates for their generation units

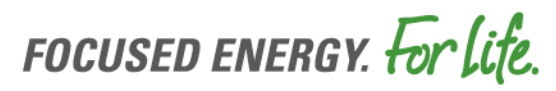

- Banking Status
  - Inactive Banking information has been entered but not yet processed by Ameren
  - Pending Active Penny test is in progress; Developer and Ameren will need to verify if the test was successful or has failed
  - Active Penny test was completed successfully, and the developer can enter/change/terminate subscription fee rates
  - Fail Penny test has failed, and the developer needs to resubmit the banking information to restart the Penny test
- If incorrect banking information has been entered and saved, **please do not change the information**.
  - Please complete the following steps:
    - Update the Owner Approved field to No when the Banking Status is Pending Active
    - Next business day, please correct the banking information and save the changes

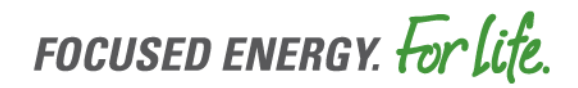

- If the Generation Owner has terminated the billing of subscription fees for all generation units, the developer will need to do the following:
  - Agree to the Ameren Terms and Conditions again
  - > Verify the current banking information and update as necessary
  - Click save
- If the Generation Owner wants to change banking information that is active:
  - The Generation Owner should change any defaults rates prior to changing banking information. Otherwise, the default rates cannot be updated until the new penny test has been successfully completed.
  - All EDI 820 transactions will be held until the new penny test is completed
    - Upon completion of a successful penny test, the EDI 820 transactions will be released that night

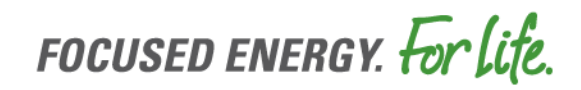

### Generation Owner Enter Banking Information

# Select 'Edit Owner Profile' to open the Generation Owner Detail window

| Ameren<br>ILLINOIS Home     | I User   Generation Owner   Ge           | es Portal                      | Generation Owner.     |
|-----------------------------|------------------------------------------|--------------------------------|-----------------------|
| Home > Generation Owner     | > Generation Owner Dashboard             |                                |                       |
| Owner Dashboar              | rd                                       |                                |                       |
| Disclaimer: COGF Participat | ing Customers will be referred to throug | hout this portal as Subscriber | S                     |
| Edit Owner Profile          |                                          |                                |                       |
| Owner ID:                   |                                          | Contact Person:                |                       |
| Fmail:                      |                                          | Owner Type: Off-               | site                  |
| Lindii                      |                                          | Bill Account: 0                |                       |
|                             |                                          | Address:                       |                       |
| Search By Subscriber:       | Select -                                 | Search Show Inact              | ive Unit Export To: x |
|                             |                                          |                                |                       |

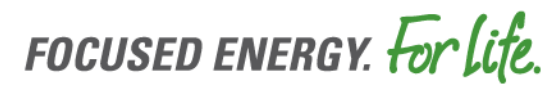

#### Click 'Terms and Conditions' and 'Accept'

| Home > Generation Owner > Edit Generation | n Owner                                   |
|-------------------------------------------|-------------------------------------------|
| Edit Generation Owner                     |                                           |
| Owner ID: *                               |                                           |
| Generation Owner Name: *                  |                                           |
| Туре:                                     | Off-site                                  |
| Account Number:                           |                                           |
| Routing Number:                           |                                           |
| Terms and Conditions                      |                                           |
| - Contact for Ameren Distri               | buted Energy Resources - Required         |
| *The following contact information        | on will be used by Ameren to contact you. |

#### Terms and Conditions

A)Authorization to work with CSD's bank and set up EDI.

B) Acknowledges that CSD is responsible for entering subscription fee amount that is structured as a fixed percentage of the bill credit value.

C)Acknowledges that the "bill credit value" is equivalent to the kWh output of the customer's subscription times the Price to Compare.

C)Acknowledges that AIC has no collection responsibilities beyond remitting any subscription fee payments received to the CSD.

D)Acknowledges that AIC will remit payments on each business day assuming that we have received a payment that day. E)Acknowledges that AIC will collect a 2% administrative fee on subscriptions billed, and that AIC will deduct that fee from payments.

Accept

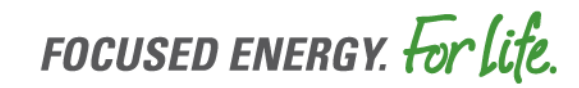

#### Enter an Account number, Routing number and select 'Save'

| Home > Generation Owner > Edit Generatio | on Owner                                    |
|------------------------------------------|---------------------------------------------|
| Edit Generation Owner                    |                                             |
| Owner ID: *                              |                                             |
| Generation Owner Name: *                 |                                             |
| Туре:                                    | Off-site                                    |
| Account Number:                          |                                             |
| Routing Number:                          |                                             |
| Terms and Conditions                     |                                             |
| *The banking information you enter       | ered will be used for all generation units. |

# A confirmation will display once banking information has successfully been entered

Home > Generation Owner > Edit Generation Owner

#### Edit Generation Owner

Generation Owner update is complete. Please allow 3 to 5 business days for Ameren to process and validate the information before trying to enter in subscription fee information.

| Owner ID: *              |          |
|--------------------------|----------|
| Generation Owner Name: * |          |
| Туре:                    | Off-site |
| Account Number:          |          |
| Routing Number:          |          |
| Terms and Conditions     | 5        |

\*The banking information you entered will be used for all generation units.

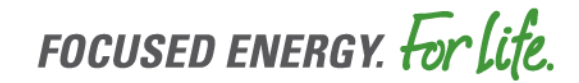

# Re-open window. The banking status will display as Inactive until a Penny test is complete

Home > Generation Owner > Edit Generation Owner

#### **Edit Generation Owner**

| Owner ID: *              |          |
|--------------------------|----------|
| Generation Owner Name: * |          |
| Туре:                    | Off-site |
| Account Number:          |          |
| Routing Number:          |          |
| Banking Status           | Inactive |
| Terms and Conditions     |          |

\*The banking information you entered will be used for all generation units.

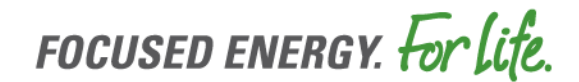

The next business day, open the Edit Generation Owner Detail window. The Banking Status will display Pending Active, update the Owner Approved field, and select 'Save'.

Home > Generation Owner > Edit Generation Owner

#### Edit Generation Owner

| Owner ID: *              |                |
|--------------------------|----------------|
| Generation Owner Name: * |                |
| Туре:                    | Off-site       |
| Account Number:          |                |
| Routing Number:          |                |
| Owner Approved           | Yes 🗸          |
| Banking Status           | Pending Active |
| Terms and Conditions     |                |

Please allow 1 business day for Ameren to process the updates before trying to enter in subscription fee information.

\*The banking information you entered will be used for all generation units.

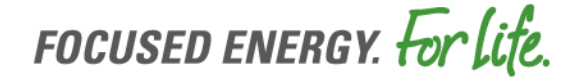

# Adding/Editing/Terminating Subscription Fees

- Informational data at the top of the Manage Subscription Fees Window
  - Generation Unit/Owner/Unit ID/Nickname/Banking status
- Bill name The name that will print on the customer's bill for the subscription fee
  - Maximum of 20 characters
    - > Includes a space, numeric, and alphabetic characters
    - > Hyphens are allowed as special characters
- Default Subscription rate field
  - Must be between 1-99
  - Only whole numbers allowed
  - No decimals allowed
- Date Effective field
  - Current or future date
  - Past dates are not allowed
- Entering rate for the first time
  - > Need to enter data for both the residential and non-residential subscribers
  - > Date effective will default to current date
  - > Default subscription rate will default to a 0

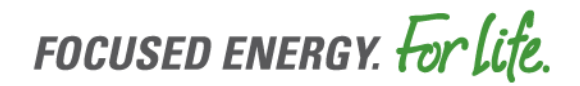

# Adding/Editing/Terminating Subscription Fees

- Changing rate information
  - > The current effective default rate and bill name are displayed.
    - Date effective will be hidden
  - > Change the bill name or default subscription rate to get the date effective to appear
- Terminate Billing Subscription Fees checkbox
  - > Use the checkbox to terminate billing subscription fees
- Subscription rate history will be at the bottom
  - > Current, Future, and Past subscription rate information listed in descending order
- The Override Subscription Rate checkbox will be used to add or terminate the override
  - > Check the Override Subscription Rate checkbox to add an override rate
  - > Uncheck the Override Subscription Rate checkbox to terminate an override rate
- The window will show the current Override Subscription Rate and when it became effective
- Any future date override rates will only be shown when they become effective
  - A new report is being created to have the current subscription rate and future date rates. It is targeted for spring 2024

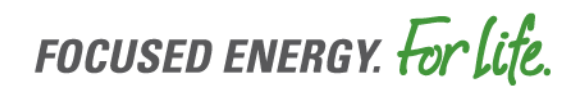

### Generation Owner Dashboard Adding/Editing Default Rates

#### Select Generation Unit Nick Name

| Ameren                |                          | Renewab                                  | les Portal                                    |                            |          | Welcome               | Log           |
|-----------------------|--------------------------|------------------------------------------|-----------------------------------------------|----------------------------|----------|-----------------------|---------------|
| ILLINOIS H            | fome   User   Ge         | eneration Owner   G                      | Seneration Unit                               | Subscriber                 | Report   | Rebate                | Tool          |
| Home > Generation (   | Owner > Generation (     | Owner Dashboard                          |                                               |                            |          |                       |               |
| Owner Dashb           | oard                     |                                          |                                               |                            |          |                       |               |
| Edit Owner Profile    |                          |                                          |                                               |                            |          |                       |               |
| Owner I<br>Nam<br>Ema | D:<br>ne:<br>nil:        |                                          | Contact Pers<br>Pho<br>Owner Ty<br>Bill Accou | on:<br>pe: Off-s<br>unt: 0 | site     |                       |               |
| Search By Subscriber: | Select                   | -                                        | Search                                        | Show Inact                 | ive Unit | Export To             | x 🗐           |
| Unit ID Nick Nar      | ne Number O<br>Subscribe | f <u>Bill Account</u><br>s <u>Number</u> | Capacity S                                    | Subscribed<br>Allocation   | Type     | <u>Fuel</u><br>Source | <u>Status</u> |
|                       |                          |                                          |                                               |                            |          |                       |               |

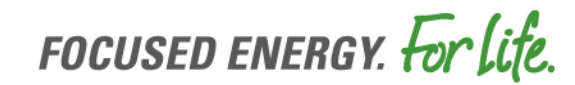

# **Generation Unit Subscription Detail**

#### Select Manage Subscription

Home > Generation Units > Generation Unit Subscription Detail

#### Generation Unit Subscription Detail

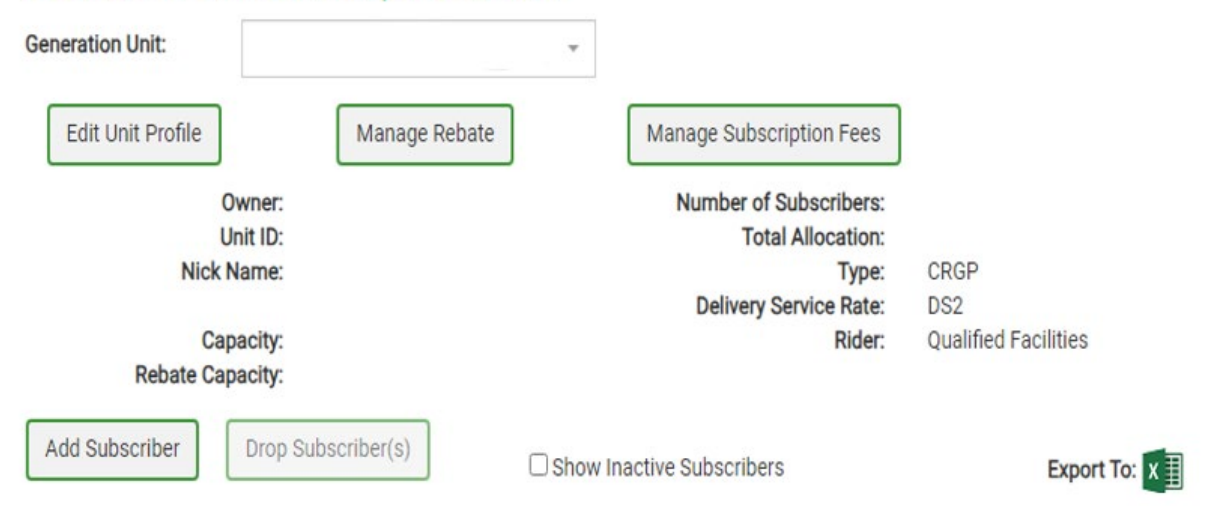

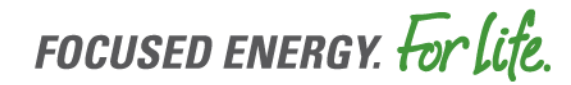

- Residential and Non-Residential
  - Enter Bill Names
  - Enter Default Rate
  - Enter Effective Date
- Select 'Save'

| Banking        | Status: Active            |         |                |                 |   |
|----------------|---------------------------|---------|----------------|-----------------|---|
|                | Residential               |         |                | Non-Residential |   |
| Bill Name      |                           |         | Bill Name      |                 |   |
| Default Rate   | 0                         | %       | Default Rate   | 0               | % |
| Effective Date | 10/12/2023                | <b></b> | Effective Date | 10/12/2023      |   |
| Terminat       | e Billing Subscription Fe | ees     |                |                 |   |
|                | Save                      |         | Clear          | Exit            |   |

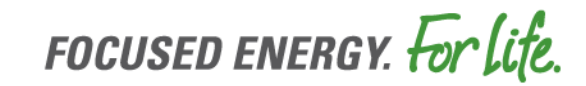

#### After entering/saving the default rates, a confirmation will display

|                 | Owner:<br>Unit ID:     |      |                |                 |   |
|-----------------|------------------------|------|----------------|-----------------|---|
| Nick<br>Banking | Status: Active         |      |                |                 |   |
|                 | Residential            |      |                | Non-Residential |   |
| Bill Name       | TEST-RESIDENTIA        | L    | Bill Name      | TEST-NONRES     |   |
| Default Rate    | 90                     | %    | Default Rate   | 95              | % |
| ffective Date   | 10/12/2023             | =    | Effective Date | 10/12/2023      | = |
| Terminat        | e Billing Subscription | Fees |                |                 |   |
|                 | e billing Subscription | Save | Clear          | Exit            |   |

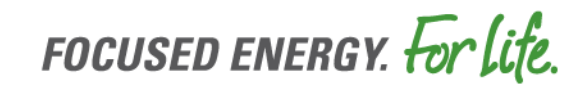

Re-open the window to display the default rates and the effective dates. A table will display with prior, current and future rates

| Home > Generation | Units > Ge                             | eneration Unit Subsc | ription D | etail > Mana | age Subscripti | ion Fees |                |           |
|-------------------|----------------------------------------|----------------------|-----------|--------------|----------------|----------|----------------|-----------|
| Manage Sub        | scripti                                | on Fees              |           |              |                |          |                |           |
| Nick<br>Banking   | Owner:<br>Unit ID:<br>Name:<br>Status: | Active               |           |              |                |          |                |           |
|                   | Resident                               | ial                  |           |              |                | Non-Resi | dential        |           |
| Bill Name         | TEST-RE                                | SIDENTIAL            |           |              | Bill Name      | TEST-N   | ONRES          |           |
| Default Rate      | 90                                     | 1                    | %         | D            | efault Rate    | 95       |                | %         |
|                   | e Billing Sub                          | scription Fees       |           |              |                |          |                |           |
|                   |                                        | Save                 |           | Clear        |                | Exit     |                |           |
| Subscription Rat  | te Name                                | Res / Non-Res        | Effe      | ctive Date   | Terminatio     | on Date  | Subscription P | ercentage |
| TEST-RESIDEN      | NTIAL                                  | Res                  | 10/       | 12/2023      |                |          | 90             |           |
| TEST-NONR         | RES                                    | Non-Res              | 10/       | 12/2023      |                |          | 95             |           |

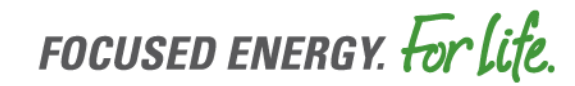

To edit the current default rate(s), select the Generation Unit Nick Name, Manage Subscription Fees, change the default rate for Residential and/or Non-Residential, and enter new effective date. A confirmation message will display if the update is successful.

Home > Generation Units > Generation Unit Subscription Detail > Manage Subscription Fees

| Nick<br>Banking  | Owner:<br>Unit ID:<br>Name:<br>Status: | Active         |                |              |          |                   |        |
|------------------|----------------------------------------|----------------|----------------|--------------|----------|-------------------|--------|
|                  | Resident                               | ial            |                |              | Non-Resi | dential           |        |
| Bill Name        | TEST-RE                                | SIDENTIAL      |                | Bill Name    | TEST-N   | NONRES            |        |
| Default Rate     | 85                                     |                | %              | Default Rate | 95       |                   | 96     |
|                  | e Billing Sub                          | scription Fees |                |              |          |                   |        |
|                  |                                        | Save           | Clear          |              | Exit     |                   |        |
| Subscription Rat | te Name                                | Res / Non-Res  | Effective Date | Terminatio   | on Date  | Subscription Perc | entage |
|                  | RES                                    | Non-Res        | 10/19/2023     |              |          | 90                |        |
| TEST-NONF        |                                        |                |                |              |          |                   |        |
| TEST-NONF        | TIAL                                   | Res            | 10/12/2023     |              |          | 85                |        |

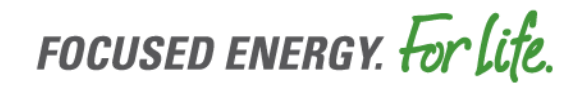

### Generation Owner Dashboard Terminating Default Rates

#### Select Generation Unit Nick Name

| Ameren                   |                            | Renewab                | les Port       | al                                |            | Trefoortie            |                      |
|--------------------------|----------------------------|------------------------|----------------|-----------------------------------|------------|-----------------------|----------------------|
| LLINOIS                  | ome   User   Gen           | eration Owner   G      | eneration Unit | Subscriber                        | Report     | Rebate                | Tool                 |
| Home > Generation O      | wner > Generation Ov       | vner Dashboard         |                |                                   |            |                       |                      |
| Owner Dashb              | oard                       |                        |                |                                   |            |                       |                      |
| Edit Owner Profile       |                            |                        |                |                                   |            |                       |                      |
| Owner II<br>Name<br>Emai | ):<br>e:<br>l:             |                        | Contact        | Person:<br>Phone:<br>er Type: Off | site       |                       |                      |
|                          |                            |                        | Bill A         | ccount: 0<br>ddress:              |            |                       |                      |
| Search By Subscriber:    | Select                     | *                      | Search         | Show Inac                         | ctive Unit | Export To             | »: <b>x</b> <u>∎</u> |
| Unit ID Nick Nam         | e Number Of<br>Subscribers | Bill Account<br>Number | Capacity       | Subscribed<br>Allocation          | Type       | <u>Fuel</u><br>Source | <u>Status</u>        |
|                          |                            |                        |                |                                   |            |                       |                      |

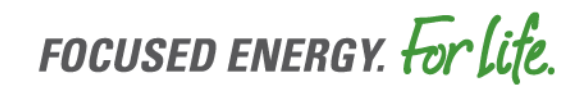

#### Select Manage Subscription

Home > Generation Units > Generation Unit Subscription Detail

#### Generation Unit Subscription Detail

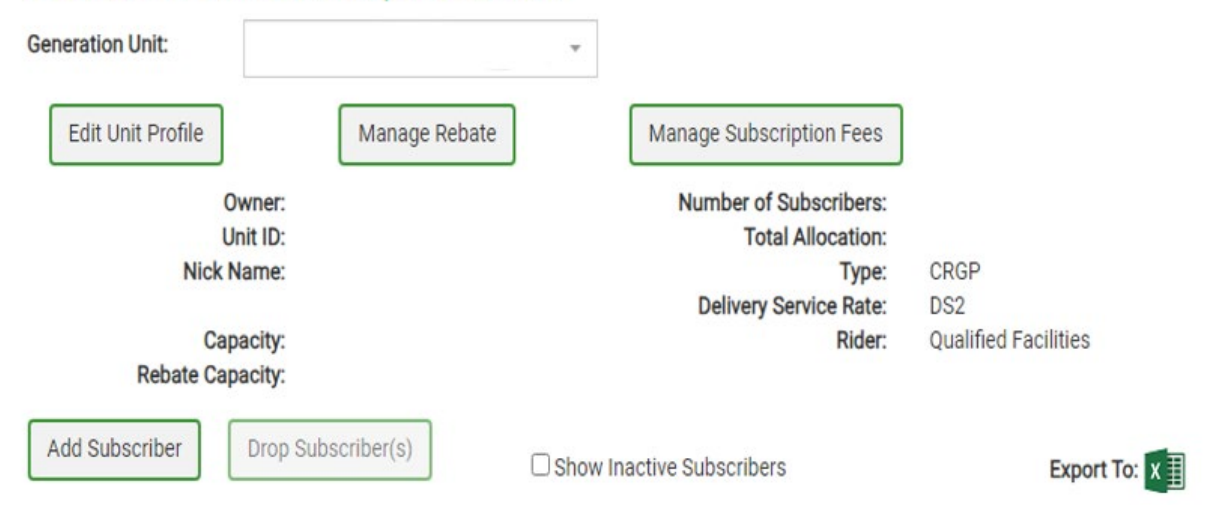

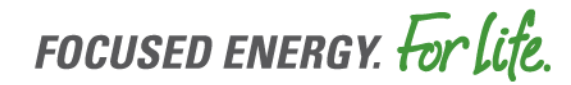

Select 'Terminate Billing Subscription Fees' and select 'Save'. A warning message will display to ensure fees are to be terminated.

| Nick<br>Banking               | Owner:<br>Unit ID:<br>Name:<br>Status: | Active                          |                                      |                               |            |                                   |  |
|-------------------------------|----------------------------------------|---------------------------------|--------------------------------------|-------------------------------|------------|-----------------------------------|--|
| -                             | Resident                               | tial                            |                                      |                               | Non-Reside | ntial                             |  |
| Bill Name                     | TEST-RE                                | SIDENTIAL                       |                                      | Bill Name T<br>Default Rate 9 |            | ST-NONRES                         |  |
| Default Rate                  | 85                                     | 9                               | De                                   |                               |            | %                                 |  |
| Terminat                      | e Billing Sub                          | oscription Fees                 | Clear                                |                               | Exit       |                                   |  |
| Subscription Rat              | te Name                                | Save<br>Res / Non-Res           | Effective Date                       | Terminatio                    | n Date     | Subscription Percenta             |  |
| Subscription Ra               | t <u>e Name</u><br>RES                 | Res / Non-Res<br>Non-Res        | Effective Date                       | Terminatio                    | n Date     | Subscription Percenta             |  |
| Subscription Rat<br>TEST-NONF | te Name<br>RES<br>NTIAL                | Res / Non-Res<br>Non-Res<br>Res | Effective Date 10/19/2023 10/12/2023 | Terminatio                    | n Date     | Subscription Percenta<br>90<br>85 |  |

| Warning                                             | ×                                           |
|-----------------------------------------------------|---------------------------------------------|
| This will terminate all<br>for this facility, do yo | subscription revenue<br>ou want to proceed? |
| No                                                  | Continue                                    |

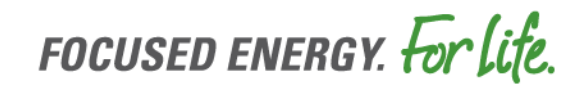

### Add Subscriber with Override Default Rate

After adding the account number and meter number, the current default subscription displays. To override the default rate, select the 'Override Subscription Rate' check, enter the new rate and select 'Save'. A confirmation will display.

| Subscriber                                                                                                    |                                                                       |                                                    | Add Subscriber                                                                                                    |                                                                                                    |                                                  |
|----------------------------------------------------------------------------------------------------|-----------------------------------------------------------------------|----------------------------------------------------|----------------------------------------------------------------------------------------------------|----------------------------------------------------------------------------------------------------|--------------------------------------------------|
| Bill Account Number: *                                                                                                    |                                                                       |                                                    | Bill Account Number                                                                                                    | er. *                                                                                                    |                                                  |
| Meter Number: *                                                                                                    |                                                                       |                                                    | Meter Number                                                                                                    | er: *                                                                                                    |                                                  |
| Generation Unit: *                                                                                                    |                                                                       |                                                    | Generation Unit                                                                                                    | it: *                                                                                                    |                                                  |
| Subscriber Name                                                                                                    |                                                                       |                                                    | Subscriber Nan                                                                                                    | me                                                                                                    |                                                  |
| Subscribed kW: *                                                                                                    | 0.000                                                                 | kW                                                 | Subscribed kW                                                                                                    | 4.000                                                                                                    | kW                                               |
| Effective Date: *                                                                                                    | 10/13/2023                                                            | =                                                  | Effective Date                                                                                                    | e:* 10/13/2023                                                                                                    | =                                                |
| Current Default Residential<br>Subscription Rate                                                                                                    | 85 %                                                                  |                                                    | Current Default Resident<br>Subscription Ra                                                                                                    | itial 85 %<br>late                                                                                                    |                                                  |
| Override Subscription Rate                                                                                                    | 0                                                                     |                                                    | Override Subscription Ra                                                                                                    | ate 🖾                                                                                                    |                                                  |
| I have     Illinois                                                                                                    | received authorization from this<br>to provide me with their bill cre | s Subscriber for Ameren<br>dit rate, total kWh and | Subscription Rate                                                                                                    | e: * 80                                                                                                    | %                                                |
| total monetary credit value that is applied to their monthly bill<br>for this generation unit. I understand that for certain 3rd party<br>supplied customers, Ameren Illinois may be unable to provide<br>me with the bill credit rate and the total monetary credit<br>value.<br>The customer at this meter has given me permission to add<br>them to this generation account and to switch their account<br>to billing under Rider NM-Net Metering |                                                                       | עם ו h<br>mii<br>for<br>su<br>ma<br>va<br>עם ► Th  | have received authorization from<br>linois to provide me with their bil<br>at monetary credit value that is<br>or this generation unit. I understa<br>upplied customers, Ameren Illino<br>te with the bill credit rate and the<br>alue. | t this Subscriber for Ameren<br>Icredit rate, total KWh and<br>applied to their monthly bill<br>and that for certain 3rd party<br>is may be unable to provide<br>total monetary credit<br>ven me permission to add |                                                  |
| Save                                                                                                    | Clear                                                                 | Exit                                               | th<br>to                                                                                                    | nem to this generation account a<br>billing under Rider NM-Net Met<br>Save C                                                                                                    | nd to switch their account<br>ering<br>Lear Exit |

### Edit Subscriber Override Default Rate per Subscriber

| ł                                                         |                                                                                                    |                                                                                                    |
|-----------------------------------------------------------|----------------------------------------------------------------------------------------------------|----------------------------------------------------------------------------------------------------|
| •                                                         |                                                                                                    |                                                                                                    |
| •                                                         |                                                                                                    |                                                                                                    |
| ł                                                         |                                                                                                    |                                                                                                    |
| ł                                                         | 5.940                                                                                                    | kW                                                                                                    |
| ;                                                         | 70 %                                                                                                    |                                                                                                    |
| •                                                         |                                                                                                    |                                                                                                    |
| ie rec<br>lis to<br>mor<br>his g<br>blied<br>with t<br>e. | ceived authorization from this Subscrib<br>provide me with their bill credit rate, to<br>hetary credit value that is applied to the<br>eneration unit. I understand that for ce<br>customers, Ameren Illinois may be una<br>the bill credit rate and the total moneta | per for Ameren<br>otal kWh and<br>i'r monthly bill<br>rtain 3rd party<br>able to provide<br>ry credit                 |
|                                                           | e<br>e<br>e<br>e<br>e                                                                                                    | 5.940<br>5.940<br>70 %<br>c<br>c<br>c<br>c<br>c<br>c<br>c<br>c<br>c<br>c<br>c<br>c<br>c<br>c<br>c<br>c<br>c<br>c<br>c |

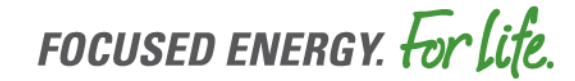

### Edit Subscriber

Select the 'Override Subscription Rate' checkbox, enter new subscriptions rate, date effective will default to current date. Enter current or future date and select 'Save'. A confirmation will display.

| ome > Subscribers > Edit Subscriber                                                                                                    |            |    | Home > Subscribers > Edit Subscriber                                        |                                                                                                    |    |  |
|----------------------------------------------------------------------------------------------------|------------|----|-----------------------------------------------------------------------------|----------------------------------------------------------------------------------------------------|----|--|
| dit Subscriber                                                                                                    |            |    | Edit Subscriber                                                             |                                                                                                    |    |  |
| Subscriber Name: *                                                                                                    |            |    | Subscriber Update Completed Successfully.                                   |                                                                                                    |    |  |
| Generation Unit: *                                                                                                    |            |    | Subscriber Name: *                                                          |                                                                                                    |    |  |
| Bill Account Number: *                                                                                                    |            |    | Generation Unit: *                                                          |                                                                                                    |    |  |
| Meter Number: *                                                                                                    |            |    | Bill Account Number: *                                                      |                                                                                                    |    |  |
| Subscribed kW: *                                                                                                    | 5.940      | kW | Meter Number: *                                                             |                                                                                                    |    |  |
| Current Default Residential                                                                                                    | 70 %       |    | Subscribed kW: *                                                            | 5.940                                                                                                    | kW |  |
| Override Subscription Rate                                                                                                    | F7)        |    | Effective Date: *                                                           | 10/10/2023                                                                                                    | =  |  |
| Subscription Rate: *                                                                                                    | 0          | %  | Current Default Residential<br>Subscription Rate                            | 70 %                                                                                                    |    |  |
| Subscription Rate Date Effective:                                                                                                    | 10/10/2023 | =  | Override Subscription Rate                                                  |                                                                                                    |    |  |
| •                                                                                                    |            |    | Subscription Rate: *                                                        | 65                                                                                                    | 96 |  |
| I have received authorization from this Subscriber for Ameren<br>Illinois to provide me with their bill credit rate, total kWh and<br>total monetary credit value that is applied to their monthly bill<br>for this generation unit. I understand that for certain 3rd party<br>supplied customers, Ameren Illinois may be unable to provide<br>me with the bill credit rate and the total monetary credit<br>value.           Save         Exit |            |    | I have r<br>illinois<br>total m<br>for this<br>supplie<br>me with<br>value. | received authorization from this Subscriber for Ameren<br>to provide me with their bill credit rate, total kWh and<br>onetary credit value that is applied to their monthly bill<br>generation unit. I understand that for certain 3rd party<br>d customers, Ameren Illinois may be unable to provide<br>h the bill credit rate and the total monetary credit<br>Save Exit |    |  |

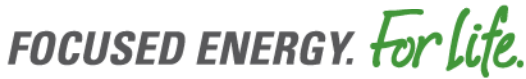

### Edit Subscriber Terminate Override Default Rate per Subscriber

Uncheck the Override Subscription Rate checkbox. The subscription rate will default to '0' and be disabled. Select 'Save' to terminate the override rate, a confirmation will display.

| ome > Subscribers > Edit Subscriber                                               |                                                                                                    |                                                                                                    |                                                                             |                                                                                                    |                                                                                                    |
|-----------------------------------------------------------------------------------|----------------------------------------------------------------------------------------------------|----------------------------------------------------------------------------------------------------|-----------------------------------------------------------------------------|----------------------------------------------------------------------------------------------------|----------------------------------------------------------------------------------------------------|
| dit Subscriber                                                                    |                                                                                                    |                                                                                                    | Home > Subscribers > Edit Subscriber                                        |                                                                                                    |                                                                                                    |
| Subscriber Update Completed Successfully.                                         |                                                                                                    |                                                                                                    | Edit Subscriber                                                             |                                                                                                    |                                                                                                    |
|                                                                                   |                                                                                                    |                                                                                                    | Subscriber Name: *                                                          |                                                                                                    |                                                                                                    |
| Subscriber Name: *                                                                |                                                                                                    |                                                                                                    | Generation Unit: *                                                          |                                                                                                    |                                                                                                    |
| Generation Unit: *                                                                |                                                                                                    |                                                                                                    | Bill Account Number: *                                                      |                                                                                                    |                                                                                                    |
| Bill Account Number: *                                                            |                                                                                                    |                                                                                                    | Meter Number: *                                                             |                                                                                                    |                                                                                                    |
| Meter Number: *                                                                   |                                                                                                    |                                                                                                    | Subscribed kW: *                                                            | 5.940                                                                                                    | kW                                                                                                    |
| Subscribed kW: *                                                                  | 5.940                                                                                                    | kW                                                                                                    | Current Default Residential                                                 | 70 %                                                                                                    |                                                                                                    |
| Effective Date: *                                                                 | 10/10/2023                                                                                                    | =                                                                                                    | Subscription Rate                                                           |                                                                                                    |                                                                                                    |
| Current Default Residential                                                       | 70 %                                                                                                    |                                                                                                    | Override Subscription Rate                                                  | 0                                                                                                    |                                                                                                    |
| Subscription Rate                                                                 |                                                                                                    |                                                                                                    | Subscription Rate: *                                                        | 0                                                                                                    | %                                                                                                    |
| Overnoe Subscription Rate                                                         |                                                                                                    |                                                                                                    | Subscription Rate Date Effective:                                           | 10/10/2023                                                                                                    | =                                                                                                    |
| I have re<br>Illinois to<br>total mo<br>for this<br>supplice<br>me with<br>value. | es<br>celved authorization from this Subs<br>o provide me with their bill credit rat<br>generation unit. I understand that for<br>d customers, Ameren Illinois may be<br>the bill credit rate and the total mon<br>Save<br>Exit | criber for Ameren<br>t, total kWh and<br>their monthly bill<br>r certain 3rd party<br>unable to provide<br>etary credit | I have r<br>lillinois t<br>total m<br>for this<br>supplie<br>with<br>value. | eceived authorization from this S<br>to provide me with their bill credit<br>onetary credit value that is applied<br>generation unit. I understand that<br>d customers, Ameren Illinois may<br>n the bill credit rate and the total n<br>Save E | ubscriber for Ameren<br>rate, total kWh and<br>i to their monthly bill<br>for certain 3rd party<br>be unable to provide<br>nonetary credit |

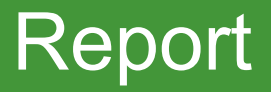

- The following reports were added or modified to reflect these enhancements
  - Generation Unit All Subscriber Report
  - Generation Unit Owner Subscription Fee Report

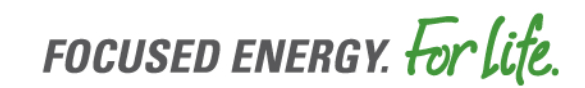

# Generation Unit – All Subscriber Report

#### This report will contain the following new fields.

- Subscription Fees Billed
- Subscription Fees Paid
- Last Payment Date

Home > Reports > Generation Unit Subscriber Bill Account Report

#### Generation Unit Subscriber Bill Account Report

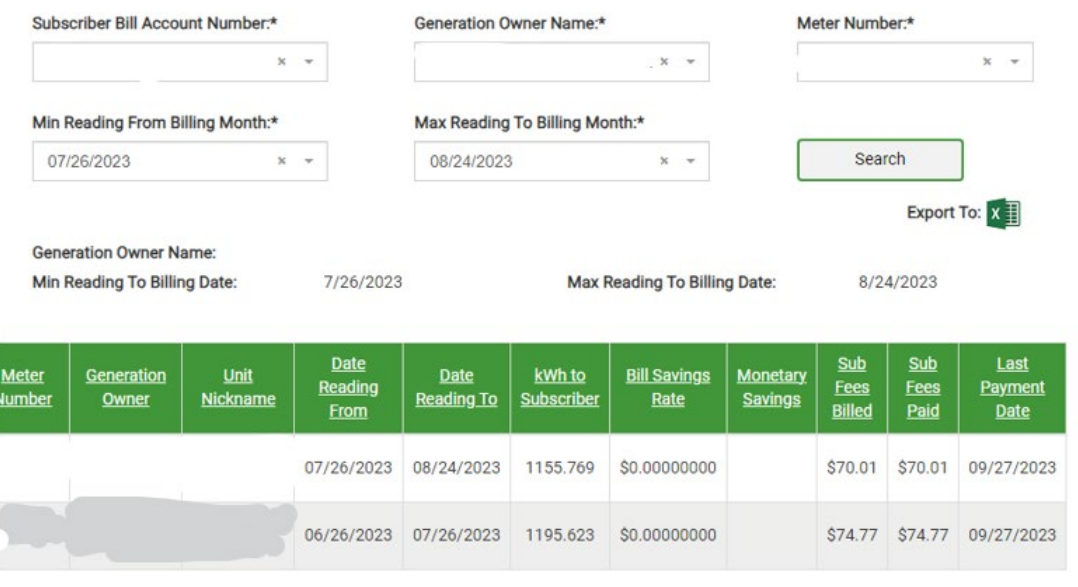

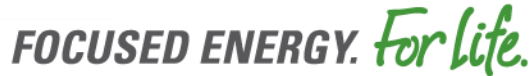

### Generation Unit Owner Subscription Fee Report

- Generation Owner Dropdown Box
  - Must select a Generation Owner
- Generation Unit Dropdown Box
  - It is optional to select a Generation Unit
  - If one is not selected all subscribers across all Generation Units are returned for the Generation Owner
  - If a Generation Unit is selected all subscribers for that specific Generation Unit is returned
- Service From Date
  - A service from date is required
- Service To Date
  - A service to date is required

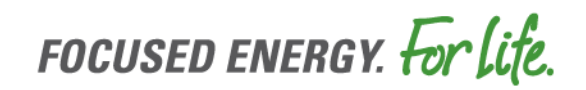

### Generation Unit Owner Subscription Fee Report

- Subscriber Fee
  - > The subscription fee on the customer's bill
- Admin Fee
  - The 2% of the Subscription fee
- Transaction Amount
  - The Subscription fee less the Admin fee
- Transaction Status
  - Processed Payment has been sent to the Community Solar Developer
  - Waiting to Process Payment is waiting to be sent to the Community Solar Developer
  - Cancelled Bill was cancelled

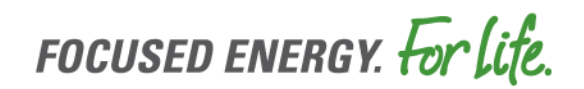

### Generation Unit Owner Subscription Fee Report

This report will contain the following new fields.

- Subscriber
  - Name, Account Number, Meter Number, Unit Nickname, Subscriber Fee, Admin Fee, Transaction Amount and Transaction Status

#### Generation Unit Owner Subscription Fee Report

| xport To: x                         |  |
|-------------------------------------|--|
| xport To: x                         |  |
| xport To: x                         |  |
| xport To: x                         |  |
|                                     |  |
|                                     |  |
| 10/15/2023                          |  |
| <u>Transaction</u><br><u>Status</u> |  |
| Processed                           |  |
| II<br>F                             |  |

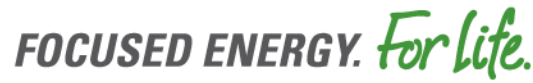

# **Billing Notes**

- First bill with subscription fees
  - It will bill subscription fees for the entire period regardless of when the subscription rate became effective during the bill period
  - If both override and default rates have been entered
    - Effective on the same day It will bill the entire period on the override rate
    - Effective on a different day the bill will be prorated based upon when the override rate and default rates became effective
- Multiple rates in bill period
  - Bill will be prorated based upon when each subscription rate became effective during the bill period. The bill will have multiple line items for each subscription rate.
- Terminate override rate during bill period
  - Current Bill It will bill the entire bill period with the override rate
  - Next Bill It will return to bill using the default rate

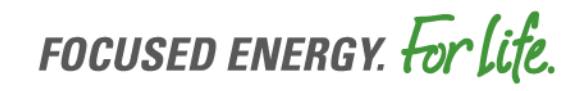

# **Billing Notes**

- Terminate Billing subscription fees in error/Re-enter rates within the bill period
  - Billing on the default rate
    - It will bill on current default rate until it was terminated and will be on the new rate when it became effective
    - It will have multiple line-items on the bill if the current rate and new rate are different
    - > It will not bill subscription fees for any days where no rate was effective
    - Community Solar developer will need to work with their subscriber to account for any differences in the subscription fee charge
  - Billing on the override rate
    - > It will bill on override rate for the full bill period
  - Transfer of a generation unit by a generation owner
    - Contact DER using RenewablesIllinois@ameren.com
    - If billing subscription fees, the generation will need to be terminated from billing first before the transfer
      - A request has been opened to automate this process when the transfer takes place. It is targeted spring 2024
    - > DER will perform the transfer to the new generation owner

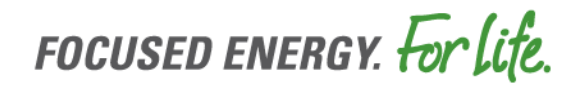

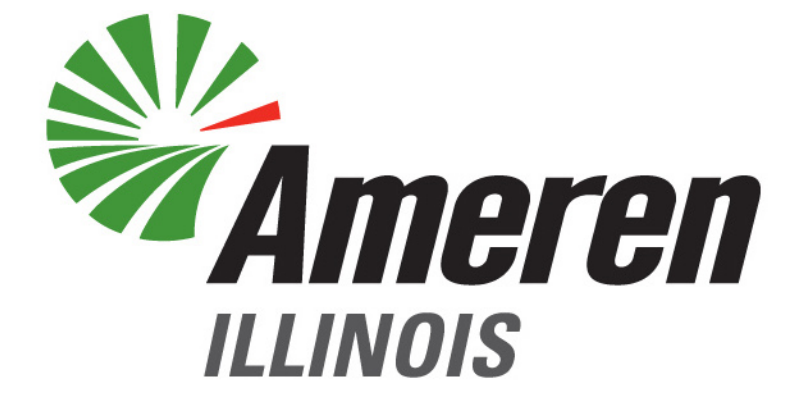

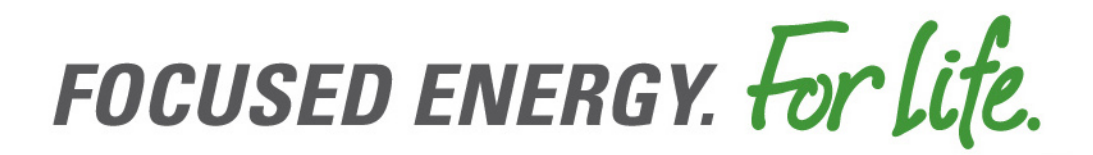